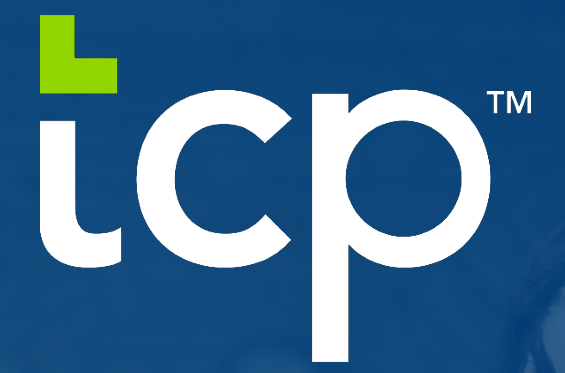

# Mobile App Configuration + User Guide

### TCP MOBILECLOCK APP SETUP GUIDE

1. Search TCP MobileClock in your app store. Download TCP MobileClock App to your smart phone device.

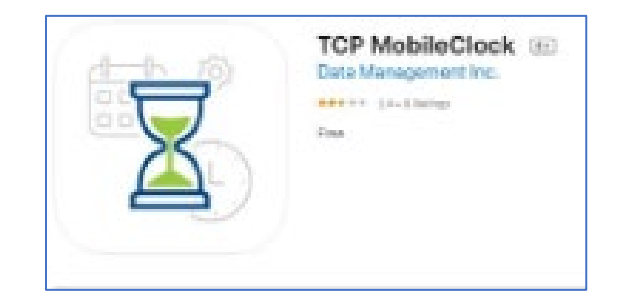

### Google Play Store:

https://play.google.com/store/apps/details?id=com.timeclockplus.MobileClock&hl=en\_US&gl= US

### App Store:

https://apps.apple.com/us/app/tcp-mobileclock/id1485910210

- 2. Once Downloaded, the App will prompt for a "Customer ID". Enter 270007 and then hit "Next".
- 3. Hit "Next" to enable push notifications. Your phone may also require you to click "Allow".
- 4. Enter your A-State ID to complete mobile app setup and log in.

#### **Timothy Timeclock**

### Main Screen:

Clocked out

11/6/2020 12:46:51 pm

**Status:** This will display your current status in the system. Listed below will be the features you have access to.

## Look below for available features:

**Dashboard:** Will give you an updated page filled with your own information.

Hours: This will display the employees worked hours

Last Punch: This will display the last clock operation performed

Messages: You can view messages sent from management here

**Schedules:** You will be able to see your assigned schedule here

**Requests:** You will be able to see your leave request and view their status from here.

**Notification**: This will display any push notifications sent to the employee.

**Configuration**: If you need to reset your configurations for the app you can adjust the settings from here.

| 11:46             |            |                       |          |  |  |  |  |
|-------------------|------------|-----------------------|----------|--|--|--|--|
| Timothy Timeclock |            |                       |          |  |  |  |  |
| Clocked out       |            | 11/6/2020 12:46:56 pm |          |  |  |  |  |
|                   |            |                       |          |  |  |  |  |
|                   |            |                       |          |  |  |  |  |
|                   |            |                       |          |  |  |  |  |
|                   |            |                       |          |  |  |  |  |
|                   |            |                       |          |  |  |  |  |
|                   |            |                       |          |  |  |  |  |
|                   |            |                       |          |  |  |  |  |
| â                 | 5          | 0                     | Ω        |  |  |  |  |
| DASHBOARD         | HOURS      | LAST PUNCH            | MESSAGES |  |  |  |  |
| D Manage          | Time Sheet |                       |          |  |  |  |  |
| 💭 Notifica        | tions      |                       |          |  |  |  |  |
|                   |            |                       |          |  |  |  |  |

# **Viewing Hours:**

An employee can view all hours submitted by selecting hours

| View Hours                                                         |                    |                    |                      |                       |  |  |
|--------------------------------------------------------------------|--------------------|--------------------|----------------------|-----------------------|--|--|
| <                                                                  | 11/02 - 11/08      |                    | 1/08                 | >                     |  |  |
| Regular<br><b>8:00</b>                                             | OT1<br><b>3:30</b> | OT2<br><b>0:00</b> | Leave<br><b>0:00</b> | Total<br><b>11:30</b> |  |  |
| <ul> <li>11/2/2020 08:00 AM</li> <li>11/2/2020 08:00 PM</li> </ul> |                    |                    | () 11:30             |                       |  |  |
| Job Code 1 - Regular Time                                          |                    |                    |                      | >                     |  |  |
| □ Notes                                                            |                    |                    |                      |                       |  |  |
| Shift to                                                           | otal 11:30         | 0                  |                      |                       |  |  |